## 失业保险稳岗返还信息确认 网办操作指引

单位经办人通过广东省人力资源和社会保障厅网上服务平台官网(https://ggfw.hrss.gd.gov.cn/)登录办理单位失业保险稳岗返还信息确认业务,详细操作流程如下:

**第一步:**打开广东省人力资源和社会保障厅网上服务平 台官网,选择切换地市为深圳,点击"个人登录",选择已 授权的单位账号。注:在办理单位业务之前,个人账号须完 成由单位账号发起的授权绑定流程。

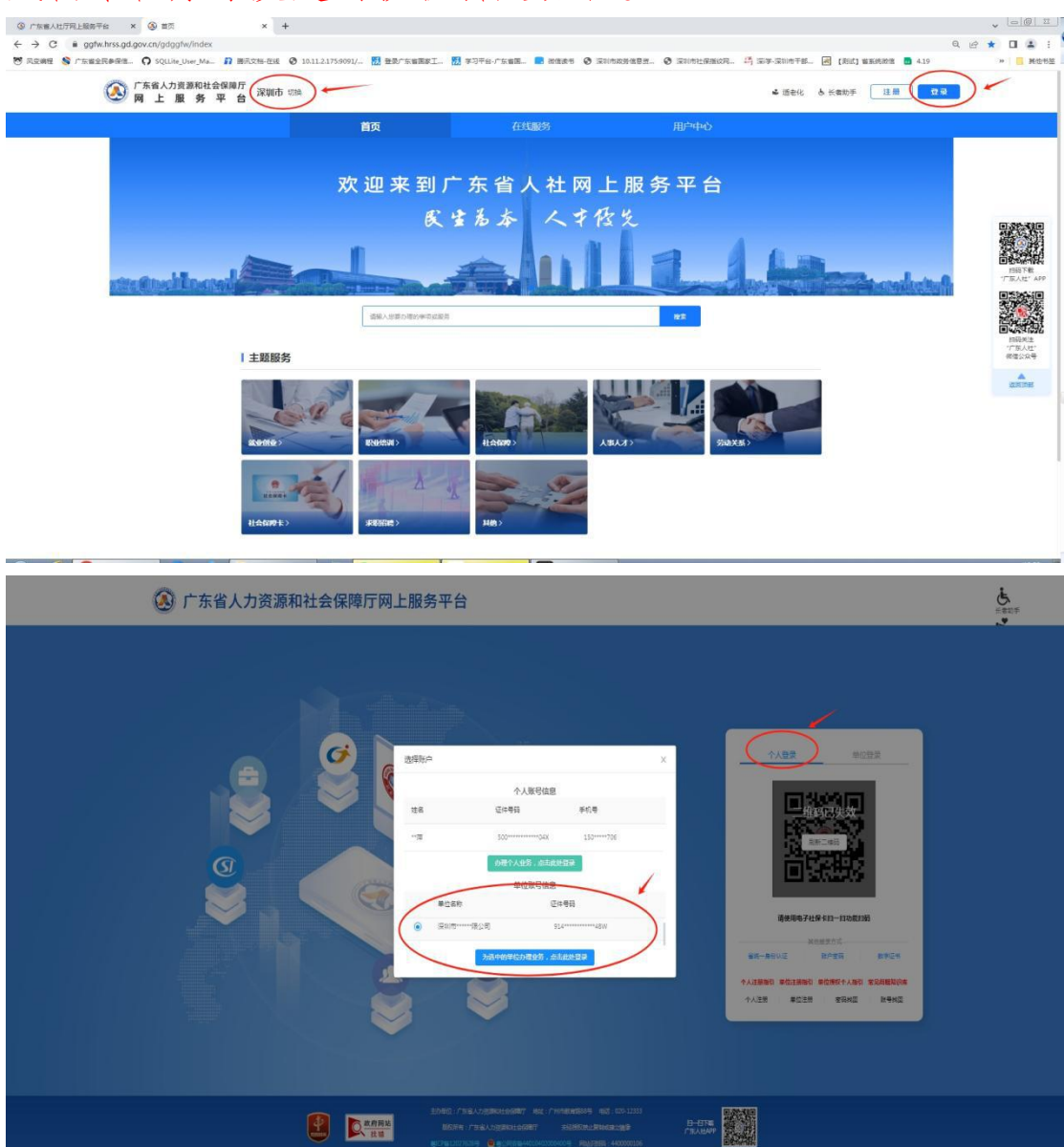

**第二步:**登录后,按"在线服务—社会保障—失业保险" 路径,选择"失业保险稳岗返还信息确认"业务并点击"单 位办理"。

| 广东省人力资源和社会保障厅<br>网上服务平台                                  | 深圳市 切换                                                                                           |      | ┗ 适老化 ● 长者助う | É 注册 登录                                                      |
|----------------------------------------------------------|--------------------------------------------------------------------------------------------------|------|--------------|--------------------------------------------------------------|
| 首页                                                       | 在线服务                                                                                             | 用户中心 | 请输入关键词       | 搜索                                                           |
| 在线服务                                                     |                                                                                                  |      |              |                                                              |
| 在线服务         就业创业         职业培训         社会保障         人事人才 | 失业人员自主创业后一次性失业保险金申领<br>非本省户籍一次性失业保险金申领<br>核定失业人员停领失业保险待遇<br>失业补助金申领<br>核定失业人员续领失业保险待遇<br>失业保险金终止 |      |              | 立即分理<br>立即分開<br>立即分開<br>立即分開<br>立即分開<br>立即分開<br>立即分開<br>立即分開 |
| 为40天来<br>社会保障卡<br>其他                                     | 大业理秘制度这些命运理以<br>失业保险稳岗返还用议反馈<br>失业保险稳岗返还用工花名册上传(劳务派遣<br>失业保险稳岗返还用工花名册上传(劳务派遣单位)                  | 单位)  |              | <ul> <li>         立即の現         <ul> <li></li></ul></li></ul> |

**第三步:**在点击"单位办理"后,若检查到单位未完成 实名认证,系统会提示单位经办人员需要实名认证。单位授 权的个人账号完成实名认证后可继续办理。

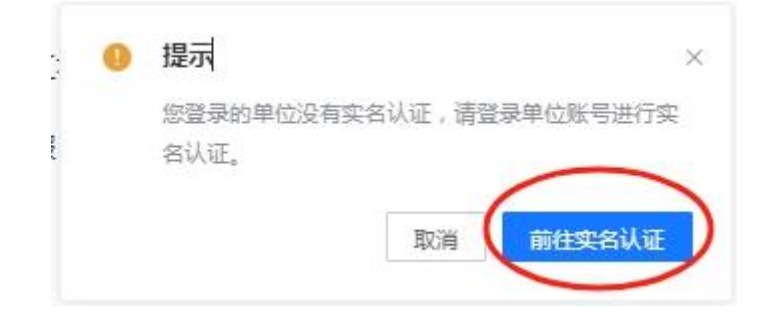

**第四步:**在点击"单位办理"后,选择申报年度为2023年,系统将会展示2023年度稳岗返还详细信息。若系统提示"当前单位没有对应申报年度的稳岗返还信息",请密切关注相关信息,并在收到确认告知后及时办理。

## 

| 返还金额              | 单位划型       | 单位类别      |
|-------------------|------------|-----------|
| 4.000             | 大型企业       |           |
| 申报年度平均参保人数        | 申报年度失业人数   | 申报年度参保总人数 |
|                   |            |           |
| 单位公示类别            | 确认状态       | 不符合申报原因   |
| 免申即享              | 未确认        |           |
| *以下信息有差异可点击信息维护按钮 |            |           |
| 稳岗补贴单位联系人         | 稳肉补贴单位联系电话 |           |
|                   |            |           |
| 银行信息 查看选择         |            |           |
| *银行名称             | *银行户名      | *银行账号     |
| 制物原行              | 请输入        | 请输入       |

**第五步:** 核对和确认本单位划型、人数、返还资金、账 户等信息。若单位联系人、联系电话或银行信息有误,可点 击"信息维护"进行修改。

| 十二十三十二十二十二十二十二十二十二十二十二十二十二十二十二十二十二十二十二十 |              |                                                                                                    |                                       |  |
|-----------------------------------------|--------------|----------------------------------------------------------------------------------------------------|---------------------------------------|--|
| 医还金额                                    |              | 单位划型                                                                                                    | 单位类别                                  |  |
| 4.0000                                  |              | 大型企业                                                                                                    | 企业                                    |  |
| 自招在度平均会促人数                              |              | 由报年度牛业人数                                                                                                    | 由招生實參促於人對                             |  |
| 中放牛皮干对萝木八致                              |              | 甲顶半皮大亚八蚁                                                                                                    | 中取牛皮罗休心人致                             |  |
|                                         |              |                                                                                                    |                                       |  |
| 自位公示类别                                  |              | 确认状态                                                                                                    | 不符合申报原因                               |  |
| 免中即享                                    |              | 末确认                                                                                                    |                                       |  |
|                                         |              |                                                                                                    |                                       |  |
| 以下信息有差异可点击                              | 信息维护投钮       |                                                                                                    |                                       |  |
| 自资补贴单位联系人                               |              | 稳岗补贴单位联系电话                                                                                                    |                                       |  |
|                                         |              |                                                                                                    |                                       |  |
|                                         |              |                                                                                                    |                                       |  |
| RIJIAZS ECUSA                           |              |                                                                                                    |                                       |  |
| 银行名称                                    |              | *银行户名                                                                                                    | *银行账号                                 |  |
| 其他银行                                    |              | 请输入                                                                                                    | 请输入                                   |  |
|                                         |              |                                                                                                    |                                       |  |
|                                         |              | 信息维护信息确认                                                                                                    | κ                                     |  |
|                                         |              |                                                                                                    |                                       |  |
| 拉信息                                     |              |                                                                                                    |                                       |  |
| 位綱号                                     |              | 单位实际                                                                                                    | 单位统一面形代码                              |  |
| 100050088.3                             |              | Contraction of a second second s | 924 Januar 198                        |  |
| 3版年度                                    |              |                                                                                                    |                                       |  |
| · 2023                                  |              |                                                                                                    |                                       |  |
| 自位确认信息                                  |              |                                                                                                    |                                       |  |
| 征金额                                     |              | #(2)(E)                                                                                                    | 除(2关目)                                |  |
| 8000                                    |              | 中小语合业                                                                                                    | - st20081                             |  |
| ·报年度平均参保人数                              |              | 申报年度失业人数                                                                                                    | 申报年度参信他人数<br>52                       |  |
| ▲位公示樂到                                  |              | ani.人的::::::::::::::::::::::::::::::::::::                                                                                                    | 不符合中级委员                               |  |
| ethnonett                               |              | 东南以                                                                                                    | · · · · · · · · · · · · · · · · · · · |  |
| 以下信息有差异可点击信息维护按钮                        | [            |                                                                                                    |                                       |  |
| 的科陆单位联系人                                |              | 稳的利益单位联系电话                                                                                                    |                                       |  |
|                                         |              |                                                                                                    |                                       |  |
| 朝行名称                                    |              | * 银行户名                                                                                                    | * 銀行影響                                |  |
| 中間农业银行                                  |              | 2011 March March 2003                                                                                                    | 88688888888888888888                  |  |
|                                         |              | 192 (192)                                                                                                    |                                       |  |
| 的信息                                     |              |                                                                                                    |                                       |  |
| 100070011                               |              | 単位名称                                                                                                    | #09A-IERHT3B                          |  |
| tist fr th                              |              |                                                                                                    |                                       |  |
| ·版平度                                    |              |                                                                                                    |                                       |  |
| (j) 202)                                | 选择银行卡        |                                                                                                    |                                       |  |
| 自位确认信息                                  | •银行名称 请选择银行名 | 称 《根行户名》 请输入银行户名                                                                                                    | 5 * 使行知号 读输入银行知号                      |  |
| <u>67.0</u> 00                          |              | 新聞                                                                                                    |                                       |  |
| CEAR -                                  | 银行卡类型        | 做行件名 银行账号                                                                                                    | · 操行行号 · 编行各称                         |  |
| ·孫華度平均参保人数                              |              | (i=-)                                                                                                    |                                       |  |
| 4位公示美别                                  |              | Ē                                                                                                    |                                       |  |
|                                         |              | 智无政调                                                                                                    |                                       |  |
| 以下信息有差异可点击信息维护获                         | 2            |                                                                                                    |                                       |  |
| 的补贴单位联系人                                | 1            |                                                                                                    | 8016 <b>8</b> 62                      |  |
| - and all the second                    |              |                                                                                                    |                                       |  |
| an and all they                         |              |                                                                                                    |                                       |  |
| FAR TRANS                               |              | 1866a                                                                                                    | - (8-76-6)                            |  |

**第六步:**核对后数据无误,点击"信息确认",完成确认。

| 单位信息             |                    |                                        |  |
|------------------|--------------------|----------------------------------------|--|
| 单位编号             | 華位省等               | 单位统一信用代码                               |  |
|                  | 2010/1012042004020 | 25/1/07/07/064138                      |  |
| 申报年度             |                    |                                        |  |
| 申授年度             |                    |                                        |  |
| 2023             |                    |                                        |  |
| 单位确认信息           |                    |                                        |  |
| <u>6还会</u> 朝     | mit210m            | 敵位將到                                   |  |
| 43               | 中小面合度              |                                        |  |
| 申报年度平均参保人数       | 申报年度失业人数           | 申报年度参保总人数                              |  |
| 4                |                    |                                        |  |
| 单位公示关别           | 調査人を認知             | 不符合申级第四                                |  |
| 01200            | 末期认                |                                        |  |
| 以下信息有差异可点击信息维护按钮 |                    |                                        |  |
| 制成补贴单位联系人        | 稳均补贴单位联系电话         |                                        |  |
|                  |                    |                                        |  |
| 與行依息 (maile)     |                    |                                        |  |
| 银行名称             | - 银行户名             | - 銀行時間                                 |  |
|                  | 是他们们的 网络拉马德国       | #0000500000000000000000000000000000000 |  |